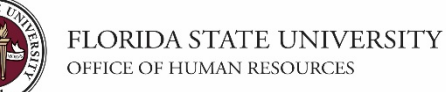

## **Obtaining & Reviewing Letters of Reference in OMNI HR**

This guide will teach you the steps to request that applicants have confidential letters of reference submitted on their behalf via OMNI HR, and how to view them.

Although not mandatory, use of this feature is encouraged for searches requiring candidates to have letters of reference submitted for review.

### **Key Information:**

Job Opening ID Required Role: FSU\_SS\_MANAGER

| Step | Action                                                                         |
|------|--------------------------------------------------------------------------------|
| 1.   | Upon creating the job opening in OMNI HR, choose the "Request Letters of       |
|      | Reference" Posting Description and Template to display the instructions below. |

"This position requires that you have three confidential professional letters of recommendation submitted on your behalf. Follow the steps below to request these letters through our system:

- 1) After submitting your application, click the Return to Job Search link;
- 2) Click the My References link;
- *3) Click the Send/View Reference Request button next to the appropriate position;*
- 4) Follow the steps on that page to send your references a system generated email requesting they submit a letter of recommendation on your behalf.

You may also return to the My References link and click on "Send/View Reference Request" to see if your references have responded, add additional references, or resend requests."

| Step | Action                                                                                                    |
|------|----------------------------------------------------------------------------------------------------|
| 2.   | Hiring departments can view the references submitted for their job openings via OMNI HR. Go to <a href="https://my.fsu.edu">https://my.fsu.edu</a> and sign into OMNI HR with your FSUID. |

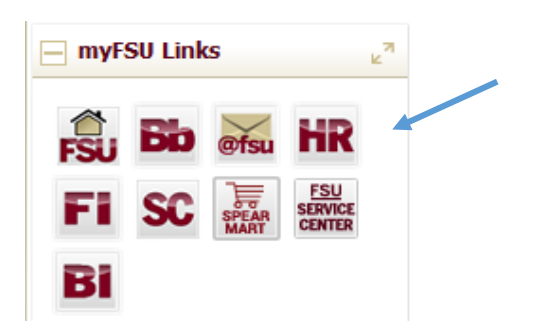

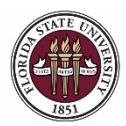

FLORIDA STATE UNIVERSITY OFFICE OF HUMAN RESOURCES

# **OMNI HR Training Guide** Letters of Reference in OMNI HR

| Step | Action                                         |
|------|------------------------------------------------|
| 3.   | Click Main Menu > Recruiting > View References |

| Main | Menu 👻                    |     |                             |
|------|---------------------------|-----|-----------------------------|
| Sar  | ch Menu:                  |     |                             |
| -0   |                           |     | $\otimes$                   |
| _    |                           |     | \$                          |
|      | Org Chart Viewer          |     | •                           |
|      | Self Service              |     | *                           |
|      | FACET                     |     | *                           |
|      | Manager Self Service      |     | •                           |
|      | ePAF+                     |     | •                           |
|      | eORR Online Role Reques   | st  | •                           |
|      | eRDF Retro Distribution F | orm | •                           |
|      | Recruiting                |     | Administration              |
|      | Workforce Administratio   |     | Reports                     |
|      | Compensation              |     | View References             |
|      | Time and Labor            |     | Recruiting Home             |
|      | Payroll for North Americ  |     | Search Applicants           |
|      | Workforce Development     |     | Search Job Openings         |
|      | Organizational Developr   |     | Create GA Appt/OPS Fac Appt |
|      | Set Up HCM                |     | Create Job Opening          |
|      | Enterprise Components     |     | Interview Calendar          |
|      | Worklist                  |     | Pending Approvals           |
|      | Reporting Tools           |     | •                           |
|      | PeopleTools               |     | *                           |
|      | myFSU                     |     |                             |
|      | Careers                   |     |                             |
|      | My Personalizations       |     |                             |
|      | My System Profile         |     |                             |

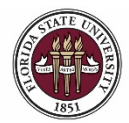

| Step | Action                                                                       |
|------|------------------------------------------------------------------------------|
| 4.   | Enter the appropriate job ID in the Job Opening ID field and click "Search." |

#### View Reference Letter

| Posting Title:        | Q select All | Print All      |               | Sea                        | arch Clear           |
|-----------------------|--------------|----------------|---------------|----------------------------|----------------------|
|                       |              |                |               | Personalize   Find   💷   🔙 | First 🕢 1 of 1 🛞 Las |
|                       |              |                |               |                            |                      |
| Selected Applicant ID | Name         | Job Opening ID | Posting Title | Submitted Date Time        | View References      |

| Step | Action                                                                                                    |
|------|----------------------------------------------------------------------------------------------------|
| 5.   | On the View Reference Letter page, the boxes next to the applicant names will be selected and the View Reference button enabled if a reference has been received. |
|      | Click on the <b>Print All</b> button to view or print all reference letters submitted to date for the applicants in the pool.                                     |
|      | Click on the View References button across from the applicant's name to review the details per applicant (as shown in step 6 below).                              |

#### View Reference Letter

| Se | arch Crif | teria        |                   |                |                     |                            |                           |
|----|-----------|--------------|-------------------|----------------|---------------------|----------------------------|---------------------------|
|    | Posting   | Title:       |                   |                |                     |                            |                           |
| Jo | b Openir  | ng ID:       | 40520 🔍           |                |                     |                            |                           |
|    |           |              |                   | /              |                     | S                          | earch Clear               |
|    |           |              |                   | 1              |                     |                            |                           |
|    | Select    | All          | Deselect All Pri  | int All        |                     |                            |                           |
|    |           |              |                   |                |                     | Personalize   Find   💷   🔜 | First 🕚 1-65 of 65 🕑 Last |
|    | Selected  | Applicant ID | Name              | Job Opening ID | Posting Title       | Submitted Date Time        | View References           |
| 1  | •         | 1095         | Test Applicant 1  | 40520          | Associate Professor | 08/26/2016 2:22PM          | View References           |
| 2  | 1         | 1401         | Test Applicant 2  | 40520          | Associate Professor | 08/26/2016 8:46AM          | View References           |
| 3  | •         | 583443       | Test Applicant 3  | 40520          | Associate Professor | 08/30/2016 9:42AM          | View References           |
| 4  | •         | 23217        | Test Applicant 4  | 40520          | Associate Professor | 08/29/2016 12:10PM         | View References           |
| 5  | 1         | 40485        | Test Applicant 5  | 40520          | Associate Professor | 07/08/2016 11:27AM         | View References           |
| 6  |           | 14710        | Test Applicant 6  | 40520          | Associate Professor | 07/11/2016 7:55PM          | View References           |
| 7  |           | 60238        | Test Applicant 7  | 40520          | Associate Professor | 07/12/2016 8:48AM          | View References           |
| 8  |           | 82045        | Test Applicant 8  | 40520          | Associate Professor | 07/08/2016 1:10PM          | View References           |
| 9  |           | 27736        | Test Applicant 9  | 40520          | Associate Professor | 07/11/2016 4:06PM          | View References           |
| 10 |           | 173354       | Test Applicant 10 | 40520          | Associate Professor | 07/13/2016 11:15AM         | View References           |

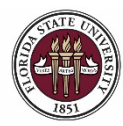

FLORIDA STATE UNIVERSITY OFFICE OF HUMAN RESOURCES

Letters of Reference in OMNI HR

| Step | Action                                                                                                    |
|------|----------------------------------------------------------------------------------------------------|
| 6.   | Once you have clicked the View References button, letters may be viewed<br>and printed per applicant. You can also see if the reference request was<br>declined. |

#### References

| Click Viev                                                                  |                                                                               |            |              |               |                      |                    |                           |                       |  |  |
|-----------------------------------------------------------------------------|-------------------------------------------------------------------------------|------------|--------------|---------------|----------------------|--------------------|---------------------------|-----------------------|--|--|
| Appli                                                                       | Applicant ID: 1095 Test Applicant 1 Job Opening ID: 40520 Associate Professor |            |              |               |                      |                    |                           |                       |  |  |
|                                                                             | Personalize   Find   🖓   🔡                                                    |            |              |               |                      |                    |                           |                       |  |  |
| Selected                                                                    | Ref Seq<br>Num                                                                | Attachment | Referer Name | Email Address | Email Sent Date time | Declined Reference | Referal Response Datetime | View Reference Letter |  |  |
|                                                                             | 1                                                                             | 1          | Reference 1  | @fsu.edu      | 08/30/2016 9:47AM    | - /                | 08/30/16 2:08PM           | View Reference Letter |  |  |
| 3 3 3 Reference 2 jobs@admin.fsu.edu 08/30/2016 11:09AM 🕑 🖍 08/31/16 8:36AM |                                                                               |            |              |               |                      |                    |                           | View Reference Letter |  |  |
| Return                                                                      | Return                                                                        |            |              |               |                      |                    |                           |                       |  |  |

**Congratulations!** You have completed this topic.

**Questions on this procedure?** Contact your <u>assigned Employment Recruiter</u>.